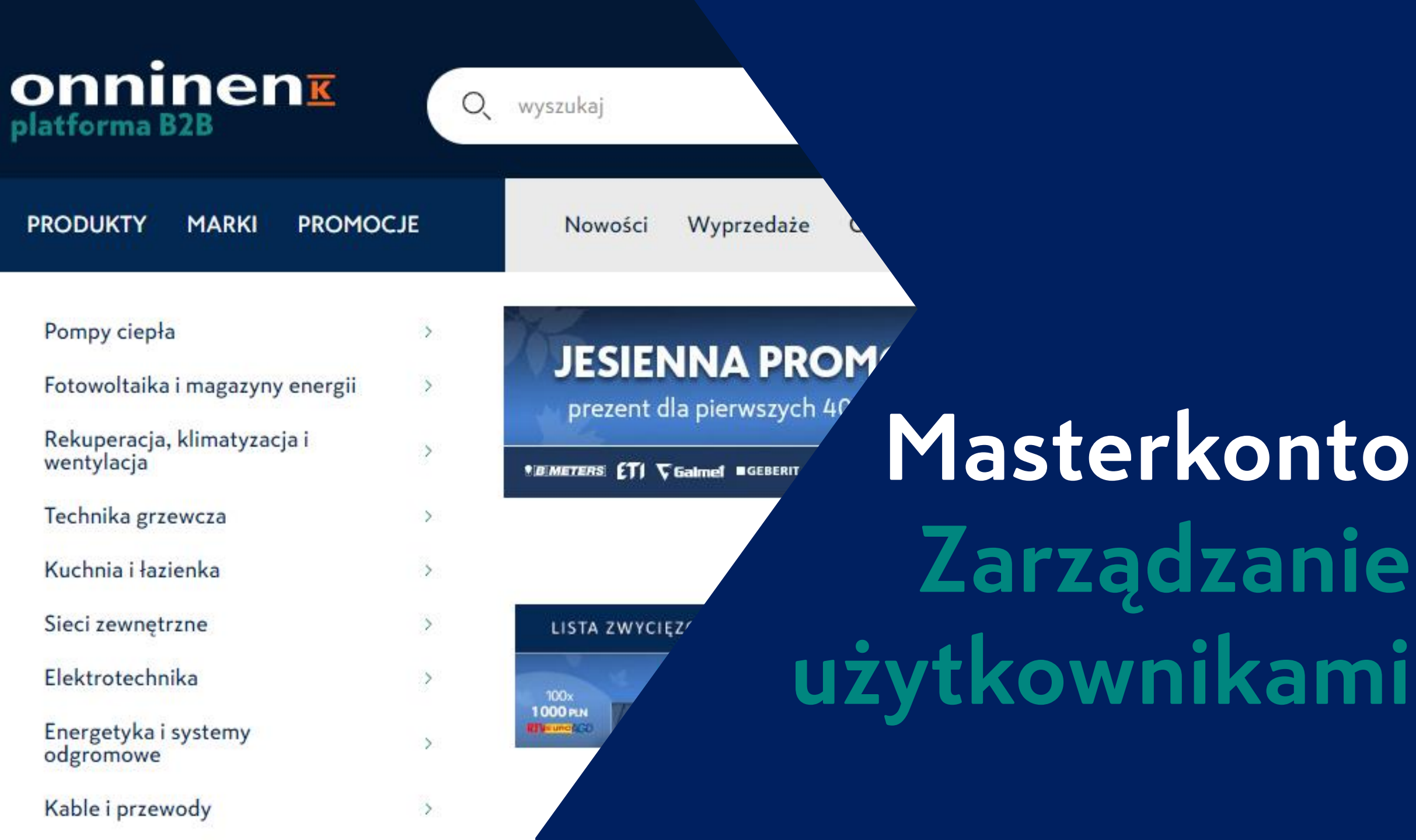

## Lista użytkowników na kliencie na Onninen.pl

| Image: Status       Over wyszukaj       szukaj wiele       Vyszukaj       szukaj wiele       Vyszukaj       sposób zaplaty:       merze va 30 dr<br>saldo dostępne:       merze va 30 dr<br>szukaj wiele         PRODUKTY       MARKI       PROMOCJE       Nowości       Wyprzedaże       OnnTop       Ramirent       ZAKUPY       NARZEDZIA       Image: Sposób zaplaty:       Image: Sposób zaplaty:       Image: Sposób zaplaty                                                                                                    |                     | ¥ 🛑                             |                                   |            |                                 |                                         | Oddziały     | Wiedza | Aktualności                                  | ्रि Test-MK                     | Master-test 🗸                   |
|----------------------------------------------------------------------------------------------------|---------------------|---------------------------------|-----------------------------------|------------|---------------------------------|-----------------------------------------|--------------|--------|----------------------------------------------|---------------------------------|---------------------------------|
| PRODUKTY       MARKI       PROMOCJE       Nowości       Wyprzedaże       OnnTop       Ramirent       ZAKUPY       NARZĘDZIA       Image: Construction of the state of the state of | On<br>platfo        | niner<br>orma B2B               |                                   | wyszukaj   |                                 |                                         | szukaj wiele | Wys    | szukaj                                       | sposób zapłat<br>saldo dostępne | y: przelew 30 dr<br>e: 821,99 z |
| Moje konto > Użytkownicy i kartoteki <ul> <li>Adresy dostaw</li> <li>aj nowego użytkownik</li> <li>Salda</li> <li>Portfel</li> <li>Montaż kotłów</li> </ul> Lista użytkownik wybranej kartoteki       Salda <ul> <li>Portfel</li> <li>Montaż kotłów</li> <li>Portfel</li> <li>Montaż kotłów</li> <li>Portfel</li> <li>Montaż kotłów</li> <li>e-Faktura</li> <li>Portfel</li> <li>Montaż kotłów</li> <li>e-Faktura</li> <li>Wniosek o limit kredytowy</li> <li>Biblioteka dokumentów</li> <li>Użytkowniky test</li> <li>Portfel</li> <li>Montaż kotłów</li> <li>e-Faktura</li> <li>Wniosek o limit kredytowy</li> <li>Biblioteka dokumentów</li> <li>Użytkownicy i kartoteki</li> </ul> 1.     Test 3<br>2022-11-21 09:45     Lest2@onninen.pl<br>2022-11-21 09:45               2.             Test 3<br>2022-10-20 07:15 <li>test3@onninen.pl<br/>2022-11-29 10:04</li> <li>Master konto</li> <li>edytuj</li> <li>Użytkownicy i kartoteki</li> <li>Zmiana hasła</li> <li>Wyloguj się</li>                                                                                                    | PROD                | UKTY MARKI                      | PROMOCJE                          | Nowości    | Wyprzedaże                      | OnnTop Rami                             | irent        | ZAKUPY | NARZĘDZIA                                    |                                 | 1 2 139,54 z<br>netto           |
| Platnik       • Salda         Master-test000123456<br>(aktualnie zalogowany)       • Ortfel         Lista użytkowników wybranej kartoteki       • Ostatnie log.                                                                                                    | ି <b>।</b>          | Moje konto > Uży                | tkownicy i kartoteki              |            |                                 |                                         |              |        | Adresy dos                                   | taw aj nov                      | wego użytkownika                |
| Master-test000123456<br>(aktualnie zalogowany)       • Portfel         Lista użytkowników wybranej kartoteki       Salda         Lista użytkownik       Email       Status       Uprawnienia         Lista utworzenia       Email       Status       Uprawnienia       Portfel         1.       Test 1       test1@onninen.pl       • Zablokowany       elen dostęp       edytuj         2.       Test 2       test3@onninen.pl       • Ok       Pelen dostęp       edytuj         3.       Test 3       test3@onninen.pl       • Ok       Pelen dostęp       edytuj         3.       Test 3       test3@onninen.pl       • Ok       Pelen dostęp       edytuj         4.       Test 4       test3@onninen.pl       • Ok       Pelen dostęp       edytuj         Użytkownicy i kartoteki       Zmiana hasła       Wyloguj się       Użytkownicy i kartoteki         4.       Test 4       test4@onninen.pl       • Zablokowany       elen dostęp       edytuj         Użytkownicy i kartoteki       Dota       uwołow       Użytkownicy i kartoteki         zouzi-10-210 07:15       test3@onninen.pl       • Ok       edytuj       Użytkownicy i kartoteki         Użytkownicy i kartoteki       Dota utworzytkownicy i kartoteki       Użytkownicy i kartoteki                                                                                                    | Płatnik             | <                               |                                   |            |                                 |                                         |              |        | • Salda                                      |                                 |                                 |
| Salda         Lista użytkowników wybranej kartoteki       Email       Status       Uprawnienia       Montaż kotłów         1.       Test 1       test1@onninen.pl       Zablokowany       edytuj       e-Faktura         2.       Test 2       test2@onninen.pl       Ok       pelen dostęp       edytuj         3.       Test 3       test3@onninen.pl       Ok       pelen dostęp       edytuj         3.       Test 3       test3@onninen.pl       Ok       pelen dostęp       edytuj         4.       Test 4       test3@onninen.pl       Ok       pelen dostęp       edytuj         4.       Test 4       test3@onninen.pl       Ok       polici kartoteki       Zmiana hasła         Vyloguj się       ODDAJ NOWEGO UŻYTKOWNIKA       Zablokowany       pelen dostęp       edytuj       Wyloguj się                                                                                                    | Master-<br>(aktualn | test000123456<br>ie zalogowany) |                                   |            |                                 |                                         |              |        | <ul><li>Portfel</li><li>Montaž kot</li></ul> | łów <sup>sw</sup>               |                                 |
| Lista dzytkownik       Email       Status       Uprawnienia       Portfel         Lp.       Użytkownik       Email       Status       Uprawnienia       Montaż kotłów         1.       Test 1       test1@onninen.pl       Ozdzalnie log.       e-Faktura       Portsel         2.022-11-21 09:43       test2@onninen.pl       Ok       2022-11-21 09:45       Pelen dostęp       edytuj       Biblioteka dokumentów         2.       Test 2       test3@onninen.pl       Ok       2022-10-20 07:15       etst3@onninen.pl       Ok       2022-11-29 10:04       Master konto       edytuj       Użytkownicy i kartoteki         3.       Test 3       test4@onninen.pl       Zablokowany       Ok       2022-11-29 10:04       Master konto       edytuj       Użytkownicy i kartoteki         4.       Test 4       test4@onninen.pl       Zablokowany       Otol-01-00:00       Pelen dostęp       edytuj       Wyloguj się         DODAJ NOWEGO UŻYTKOWNIKA                                                                                                    | Listau              | tytkowników w                   | (branci kartotoki                 |            |                                 |                                         |              |        | Salo                                         | da                              |                                 |
| Lp.Użytkownik<br>Data utworzeniaEmail<br>TelefonStatus<br>Ostatnie log.UprawnieniaMontaż kołłów1.Test 1<br>2022-11-21 09:43test1@onninen.pl<br>+48 000111222Zablokowany<br>2022-11-21 09:45e-fakturawniosek o limit kredytowy2.Test 2<br>2022-10-20 07:11test2@onninen.pl<br>+48 333444555Ok<br>2022-10-20 07:56Pelen dostępedytujBiblioteka dokumentów3.Test 3<br>2021-07-15 13:26test3@onninen.pl<br>+48 666777888Ok<br>2022-11-29 10:04Master kontoedytujUżytkownicy i kartoteki4.Test 4<br>2022-11-29 10:38test4@onninen.pl<br>+48 999111222Zablokowany<br>001-01-01 00:00Pelen dostępedytujWyloguj sięDODAJ NOWEGO UŻYTKOWNIKA                                                                                                    | LISLAU              |                                 | branej kartoteki                  |            |                                 |                                         |              |        | Por                                          | tfel                            |                                 |
| 1.       Test 1<br>2022-11-21 09:43       test1@onninen.pl<br>+48 000111222       Ok<br>2022-11-21 09:45       Pelen dostęp       edytuj       Wniosek o limit kredytowy         2.       Test 2<br>2022-10-20 07:11       test2@onninen.pl<br>+48 333444555       Ok<br>2022-10-20 07:56       Pelen dostęp       edytuj       Biblioteka dokumentów         3.       Test 3<br>2021-07-15 13:26       test3@onninen.pl<br>+48 666777888       Ok<br>2022-11-29 10:04       Master konto       edytuj       Użytkownicy i kartoteki         4.       Test 4<br>2022-11-29 10:38       test4@onninen.pl<br>+48 999111222       Ok<br>0001-01-01 00:00       Pelen dostęp       edytuj       Wyloguj się                                                                                                    | Lp.                 | Użytkownik<br>Data utworzenia   | Email<br>Telefon                  |            | Status<br>Ostatnie log.         | Uprawnie                                | enia         |        | Mo                                           | ntaż kotłów                     |                                 |
| 1.       2022-11-21 09:43       +48 00011222       2022-11-21 09:45       Peten dostęp       edytuj       Wniosek o limit kredytowy         2.       Test 2       test2@onninen.pl       • Ok       2022-10-20 07:56       Peten dostęp       edytuj       Biblioteka dokumentów         3.       Test 3       test3@onninen.pl       • Ok       2022-11-29 10:04       Master konto       edytuj       Użytkownicy i kartoteki         4.       Test 4       test4@onninen.pl       • Zablokowany       0001-01-01 00:00       Peten dostęp       edytuj       Wyloguj się         DODAJ NOWEGO UŻYTKOWNIKA       DODAJ NOWEGO UŻYTKOWNIKA       DODAJ NOWEGO UŻYTKOWNIKA       Edytuj       Master konto       Edytuj                                                                                                    | -                   | Test 1                          | test1@onninen.pl                  |            | Zablokowany                     |                                         |              | 1      | e-F                                          | aktura                          |                                 |
| 2.       Test 2<br>2022-10-20 07:11       test2@onninen.pl<br>+48 333444555       • Ok<br>2022-10-20 07:56       Pelen dostęp       edytuj       Użytkownicy i kartoteki         3.       Test 3<br>2021-07-15 13:26       test3@onninen.pl<br>+48 666777888       • Ok<br>2022-11-29 10:04       Master konto       edytuj       Użytkownicy i kartoteki         4.       Test 4<br>2022-11-29 10:38       test4@onninen.pl<br>+48 999111222       • Zablokowany<br>0001-01-01 00:00       Pelen dostęp       edytuj       Wyloguj się         DODAJ NOWEGO UŻYTKOWNIKA       DODAJ NOWEGO UŻYTKOWNIKA       DODAJ NOWEGO UŻYTKOWNIKA       Edytuj       Edytuj       Edytuj                                                                                                    | 1.                  | 2022-11-21 09:43                | +48 000111222                     |            | 2022-11-21 09:45                | Pelen dost                              | .ęp e        | edytuj | Wn                                           | iiosek o limit kr               | redytowy                        |
| Index to 10 00111       Hosson Hosson       Definition       Definition       Use to 10 001100       Use to 10 001100         3.       Test 3<br>2021-07-15 13:26       test3@onninen.pl<br>+48 666777888       Ok<br>2022-11-29 10:04       Master konto       edytuj       Zmiana hasła       Wyloguj się         4.       Test 4<br>2022-11-29 10:38       test4@onninen.pl<br>+48 999111222       O Zablokowany<br>0001-01-01 00:00       Pełen dostęp       edytuj       Wyloguj się                                                                                                    | 2.                  | Test 2<br>2022-10-20 07-11      | test2@onninen.pl<br>+48 333444555 |            | Ok                              | Pełen dost                              | ęp e         | edytuj | Bib                                          | lioteka dokume                  | entów                           |
| Jack State       Test 3       test3@onninen.pl<br>2021-07-15 13:26       Ok<br>+48 666777888       Master konto       edytuj       Zmiana hasła         4.       Test 4       test4@onninen.pl<br>2022-11-29 10:38       • Zablokowany<br>0001-01-01 00:00       Pełen dostęp       edytuj       Wyloguj się                                                                                                    |                     | 2022-10-20 07.11                |                                   |            | 2022-10-20 07.50                |                                         |              |        | Uży                                          | tkownicy i kart                 | toteki                          |
| 4. Test 4 test4@onninen.pl O001-01-01 00:00 Pelen dostęp edytuj Wyloguj się Wyloguj się                                                                                                    | 3.                  | Test 3<br>2021-07-15 13:26      | test3@onninen.pl<br>+48 666777888 |            | • Ok<br>2022-11-29 10:04        | Master ko                               | nto e        | edytuj | Zm                                           | iana hasła                      |                                 |
| 2022-11-29 10:38 +48 999111222 0001-01-01 00:00 CCVCC CCVCC                                                                                                    | 4                   | Test 4                          | test4@onninen.pl                  |            | <ul> <li>Zablokowany</li> </ul> | Peten dost                              | en a         | dytui  | Wy                                           | loguj się                       |                                 |
| DODAJ NOWEGO UŻYTKOWNIKA                                                                                                    |                     | 2022-11-29 10:38                | +48 999111222                     |            | 0001-01-01 00:00                | ) · · · · · · · · · · · · · · · · · · · |              | .07.00 |                                              |                                 |                                 |
|                                                                                                    |                     |                                 | DO                                | DAJ NOWEGO | ) UŻYTKOWNIK                    | Ą                                       |              |        |                                              |                                 |                                 |

- Narzędzia -> Moje konto
- Moje Konto -> Użytkownicy i Kartoteki

Pełna lista użytkowników z danymi kontaktowymi, statusami i uprawnieniami wraz z oznaczeniem kont/a Masterkonto.

## Zasada działania konta oznaczonego jako Masterkonto

| laster-<br>aktualn | test000123456<br>iie zalogowany)<br>iżytkowników wybr | anej kartoteki                    |                                     |              |        |
|--------------------|-------------------------------------------------------|-----------------------------------|-------------------------------------|--------------|--------|
| Lp.                | Użytkownik<br>Data utworzenia                         | Email<br>Telefon                  | Status<br>Ostatnie log.             | Uprawnienia  |        |
| 1.                 | Test 1<br>2022-11-21 09:43                            | test1@onninen.pl<br>+48 000111222 | <b>Zablokowany</b> 2022-11-21 09:45 | Pełen dostęp | edytuj |
| 2.                 | Test 2<br>2022-10-20 07:11                            | test2@onninen.pl<br>+48 333444555 | • Ok<br>2022-10-20 07:56            | Pełen dostęp | edytuj |
| 3.                 | <b>Test 3</b><br>2021-07-15 13:26                     | test3@onninen.pl<br>+48 666777888 | <b>Ok</b> 2022-11-29 10:04          | Master konto | edytuj |
| 4.                 | Test 4<br>2022-11-29 10:38                            | test4@onninen.pl<br>+48 999111222 | Zablokowany<br>0001-01-01 00:00     | Pełen dostęp | edytuj |

DODAJ NOWEGO UŻYTKOWNIKA

### Dodaj nowego użytkownika MASTERKONTO

Moje konto

Salda

Portfel

Adresy dostaw

Montaż kotłów

Wniosek o limit kredytowy

Biblioteka dokumentów

Użytkownicy i kartoteki

Zmiana hasła

Wyloguj się

e-Faktura

- Zarządzanie użytkownikami
  - . Dodawanie
  - II. Edycja
  - III. Zmiana statusu
- Zarządzanie umowami
  - Akceptacja poprzez jeden z
     3 możliwych sposób

UWAGA! Przed pierwszą edycją/dodaniem użytkownika – weryfikacja za pomocą kodu sms -> obowiązuje do wylogowania.

# Zarządzanie użytkownikami – EDYCJA/ZMIANA STATUSU

#### 🕥 > Moje konto 🗦 Użytkownicy i kartoteki

Płatnik

Master-test000123456 (aktualnie zalogowany)

Lista użytkowników wybranej kartoteki

| Lp. | Użytkownik<br>Data utworzenia | Email<br>Telefon                  | Status<br>Ostatnie log.         | Uprawnienia  |        |
|-----|-------------------------------|-----------------------------------|---------------------------------|--------------|--------|
| 1.  | Test 1<br>2022-11-21 09:43    | test1@onninen.pl<br>+48 000111222 | Zablokowany<br>2022-11-21 09:45 | Pełen dostęp | edytuj |
| 2.  | Test 2<br>2022-10-20 07:11    | test2@onninen.pl<br>+48 333444555 | Ok<br>2022-10-20 07:56          | Pełen dostęp | edytuj |
| 3.  | Test 3<br>2021-07-15 13:26    | test3@onninen.pl<br>+48 666777888 | <b>Ok</b> 2022-11-29 10:04      | Master konto | edytuj |
| 4.  | Test 4<br>2022-11-29 10:38    | test4@onninen.pl<br>+48 999111222 | Zablokowany<br>0001-01-01 00:00 | Pełen dostęp | edytuj |
|     |                               |                                   |                                 |              |        |

| Dostęp do modułu jest chroniony                         |
|---------------------------------------------------------|
| Wymagana jest dodatkowa autoryzacja kodem SMS           |
| Pobierz kod SMS                                         |
|                                                         |
| ×                                                       |
| Dostęp do modułu jest chroniony     Wojsz otrzymany kod |
| Kod MFA numer 1, został wysłany na numer: *656          |
| CITIC DOM                                               |
|                                                         |

| <ul> <li>Dodaj nowego użytkownika</li> </ul>   |                    |
|------------------------------------------------|--------------------|
| aia kanta                                      |                    |
| deseu desteur                                  |                    |
| aresy dostaw                                   |                    |
| lida                                           |                    |
|                                                | kai wiolo Wyraukai |
| Dodaj/edytuj użytkownika                       |                    |
|                                                |                    |
| Imię i nazwisko<br>Test 4                      | (?)*               |
|                                                | r                  |
| Numer telefonu<br>999111222                    | (?)*               |
|                                                |                    |
| test4@onninen.pl                               | ? <sup>*</sup>     |
|                                                |                    |
| Przypisz do kartoteki *                        |                    |
| Master-test000123456                           |                    |
| Uprawnienia użytkownika do kartoteki           |                    |
| 🔿 Pełen dostęp, w tym do faktur i należności 🧭 |                    |
| ● Handlowiec ②                                 |                    |
| 🔿 Ustawienia manualne 🦻                        |                    |
| Status użytkownika 🛞                           |                    |
| • Ok                                           |                    |
| O Zablokowany                                  |                    |
| O Skasowany                                    |                    |
| * - pola obowiązkowe                           |                    |
|                                                |                    |
| Wykonaj 📗                                      |                    |
|                                                |                    |

Weryfikacja za pomocą kodu sms wysłanego na nr tel. przypisany do Masterkonta.

### **EDYCJA**

- Imię i nazwisko
- Dane kontaktowe tel. i e-mail
- Poziom uprawnień pełen dostęp, handlowiec, ustawienia wybrane
- Status aktywny, zablokowany, skasowany

### Zarządzanie użytkownikami - DODAWANIE

| Lista użytkowników | r wybranej | kartoteki |
|--------------------|------------|-----------|
|--------------------|------------|-----------|

| Lp. | Użytkownik<br>Data utworzenia | Email<br>Telefon                  | Status<br>Ostatnie log.         | Uprawnienia  |        |
|-----|-------------------------------|-----------------------------------|---------------------------------|--------------|--------|
| 1.  | Test 1<br>2022-11-21 09:43    | test1@onninen.pl<br>+48 000111222 | Zablokowany<br>2022-11-21 09:45 | Pelen dostęp | edytuj |
| 2.  | Test 2<br>2022-10-20 07:11    | test2@onninen.pl<br>+48 333444555 | • Ok<br>2022-10-20 07:56        | Pełen dostęp | edytuj |
| 3.  | Test 3<br>2021-07-15 13:26    | test3@onninen.pl<br>+48 666777888 | • Ok<br>2022-11-29 10:04        | Master konto | edytuj |
| 4.  | Test 4<br>2022-11-29 10:38    | test4@onninen.pl<br>+48 999111222 | Zablokowany<br>0001-01-01 00:00 | Pełen dostęp | edytuj |

Uzupełnienie podstawowych danych użytkownika wraz ze wskazaniem poziomu dostępu do konta klienta.

| Imię i na                                                                                                    | zwisko                                                                                                    |   |
|----------------------------------------------------------------------------------------------------|----------------------------------------------------------------------------------------------------|---|
| Test 5                                                                                                    |                                                                                                    | Ç |
|                                                                                                    | Numer telefonu                                                                                                    |   |
| 48                                                                                                    | 888111222                                                                                                    | Ç |
| Adres e                                                                                                    | mail                                                                                                    |   |
| test5@                                                                                                    | )onninen.pl                                                                                                    | S |
| Przypisz c                                                                                                    | do kartoteki *<br>er-test000123456                                                                                                    |   |
| Przypisz c                                                                                                    | do kartoteki *<br>rer-test000123456<br>wnienia użytkownika do kartoteki                                                                                                    |   |
| Przypisz c<br>Mast<br>Upra                                                                                                    | do kartoteki *<br>ter-test000123456<br>wnienia użytkownika do kartoteki<br>ełen dostęp, w tym do faktur i należności 📀                                                                                                    |   |
| Przypisz c<br>Mast<br>Upra                                                                                                    | do kartoteki *<br>ter-test000123456<br>wnienia użytkownika do kartoteki<br>ełen dostęp, w tym do faktur i należności ③<br>Jandlowiec ④                                                                                                    |   |
| Przypisz c<br>Mast<br>Upra<br>P<br>H                                                                                                    | do kartoteki *<br>ter-test000123456<br>wnienia użytkownika do kartoteki<br>elen dostęp, w tym do faktur i należności ③<br>landlowiec ④                                                                                                    |   |
| Przypisz c<br>Mast<br>Upra<br>Przypisz c<br>Upra<br>Pr<br>Dr<br>Pr<br>Upra<br>Upra | do kartoteki *<br>ter-test000123456<br>wnienia użytkownika do kartoteki<br>ełen dostęp, w tym do faktur i należności ①<br>landlowiec ⑦<br>stawienia manualne ⑦<br>acz wszystkie zgody                                                                                                    |   |
| Przypisz c<br>Mast<br>Upra<br>Przypisz c<br>Upra<br>P<br>H<br>U<br>U<br>Zazn<br>Zazn<br>użytł                                                                                                    | do kartoteki *<br>ter-test000123456<br>wnienia użytkownika do kartoteki<br>ełen dostęp, w tym do faktur i należności ⑦<br>landlowiec ⑦<br>lstawienia manualne ⑦<br>acz wszystkie zgody<br>znałem się z treścią <u>regulaminu sklepu internetowego</u> onninen.pl i zobowiązuję w/w<br>kownika do jego przestrzegania. *                                                                                               |   |
| Przypisz c<br>Mast<br>Upra<br>P<br>P<br>H<br>U<br>U<br>Zazn<br>Zazn<br>V<br>Zapo<br>użytł<br>Y<br>Zapo                                                                                                    | do kartoteki *<br>ter-test000123456<br>wnienia użytkownika do kartoteki<br>ełen dostęp, w tym do faktur i należności ⑦<br>landlowiec ⑦<br>Istawienia manualne ⑦<br>acz wszystkie zgody<br>sznałem się z treścią <u>regulaminu sklepu internetowego</u> onninen.pl i zobowiązuję w/w<br>sownika do jego przestrzegania. *<br>znałem się z treścią <u>klauzuli informacyjnej</u> dotyczącej ochrony danych osobowych. * |   |

### onninen

Test 5 zostało Tobie założone konto w onninen.pl Kliknij na poniższy link aby ustawić hasło i aktywować konto

test5@onninen.pl

Link do aktywacji konta: https://onninen.pl/reset-hasla?code=573842&email= test5@onninen.pl

#### Produkty | Promocje | Wiedza | Oddziały | OnnShop

Onninen Sp. z o. o. z siedzibą w Warszawie przy ul. Emaliowej 28, wpisana do rejestru przedsiębiorców Krajowego Rejestru Sądowego prowadzonego przez Sąd Rejonowy dla Miasta Stołecznego Warszawy. XIII Wydz. Gosp. Krajowego Rejestru Sądowego pod numerem KRS 0000036846, NIP 526-103-28-52.

NOWY użytkownik na wskazany adres e-mail otrzyma potwierdzenie e-mail o założonym koncie wraz z linkiem aktywacyjnym (możliwość ustawienia hasła).

5